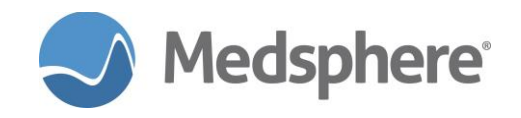

# **Enhanced PEHR User and Configuration Guide**

#### **Recommended Users**

Clinical Application Coordinators (CACs) Providers Nurses Administrators Information Management

## Configuration

- The Enhanced PEHR module is added as a tab above the Patient Record tab level after signing into CareVue update mode. Contact Medsphere Customer Care (http://support.medsphere.com/ and 1-877-633-7743) for Enhanced PEHR module implementation support.
- 2. Assign the MSCOREH security key to users who have access to the Enhanced PEHR module.
- 3. Enter the Note Assist URL in the MSCN NOTEASSIST URL parameter. This URL is different for each site. See the following example: *http://qalinuxgtm02.medsphere.com:18280/QA730-NoteAssistService/#*

## **Navigation and Documentation Selection**

An enhanced personal electronic health record (PEHR) tab added to CareVue enables providers to generate a patient clinical documentation record in PDF format for inpatient visits. The PEHR tab is added at the top level of CareVue.

#### To generate a PEHR:

1. Select a patient by typing the last name, first name in the Patient Selection search box.

A list of the patient's visits display in the Inpatient Visit Details pane on the right side of the tab.

- 2. Highlight the visit to include in the report.
- 3. Select the sections to include in the report from the **Report Selections** pane on the bottom of the tab.
- 4. Click the **Run** button at the bottom of the tab to produce the report.

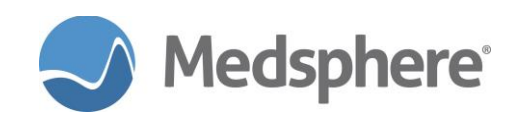

| rivacy Notifications Clinical Dashboard                                                                                                    | Provider Dashboard ED Dashboard                                                 | d Patient Chart eRx Renewals    | Rad Worklist Surgery Scheduling Surgery 1 | racker Surgery Board Consult Reporting Enhanced PEHR Resources                                                                                                    |
|----------------------------------------------------------------------------------------------------|---------------------------------------------------------------------------------|---------------------------------|-------------------------------------------|----------------------------------------------------------------------------------------------------|
| tient Selection                                                                                                    |                                                                                 | Inpatient Visit Detail          | Is for ALBERTS. TESTFIVE                  | Report Sections                                                                                                    |
| ULERT SAESTAIN<br>BRAHAM LINCOLN<br>BRAHAM LINCOLN<br>BUEL RUBIN, ARTURO JAVIER P<br>LEERTS, SUBIN, ARTURO JAVIER P<br>LEERTS, STESTRONE<br>LEERTS, STESTRONE<br>LEERTS, STESTRONE<br>LEERTS, STESTRONE<br>LEERTS, STESTRONE<br>LEERTS, STESTRONE<br>LEERTS, STESTRONE<br>LEERTS, STESTRONE<br>LEERTS, STESTRONE<br>LEERTS, STESTRONE<br>LEERTS, STESTRONE<br>ERTS, STESTRONE<br>ERTS, STESTRONE<br>ERTS, STESTRONE<br>ERT, STEMATONE<br>ERT, STEMATONE<br>E | ALBERTS, TESTFIVE<br>HRI: 20150002<br>Female. age: 34 years<br>DOB: 05-Jan-1985 | Amin Date<br>May 14, 2013 13 36 | ED 9388654321                             | Address and a second second se |
| ERT,NBHEARING                                                                                                    |                                                                                 |                                 |                                           | Run Cancel                                                                                                    |

Figure 1: Enhanced PEHR Tab

4. When the report is complete, click the **View Report** link.

| View Report For ALBERTS, TESTFIVE | Run | Cancel |
|-----------------------------------|-----|--------|
| Figure 2: View Report Link        |     |        |

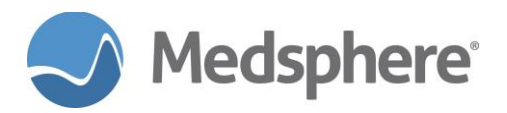

| 0444751 57571449 -61-0 55591999 761-7                                                                                                    | Mark Adaba Associat Reader DC                                                                                                    |                                                                                     |
|----------------------------------------------------------------------------------------------------|----------------------------------------------------------------------------------------------------|-------------------------------------------------------------------------------------|
| F9T0T35057521T48 efb0 Ce05081888 ea200a2                                                                                                    | d.pdf - Adobe Acrobat Reader DC                                                                                                    |                                                                                     |
| Home Tools f9fdf35b5                                                                                                    | 7521f48e ×                                                                                                    | (?) Sign In                                                                         |
| 🖺 ብ 🖶 🖂 Q                                                                                                    | D 1 / 3                                                                                                    | % • 🛱 • 🐺 📮 🖉 🚹 Share                                                               |
| Printed: 10/22/2018 12:07<br>Name: STUCK,ICTEN<br>Sex: MALE<br>Admit Date: 10/01/2018 13:47<br>Facesheet<br>Demographics<br>Patient :<br>Primary Care Provider: | SELECTED SECTIONS FROM MEDICAL R<br>GENERAL HOSPITAL 1903 Wright Place Suite 120 Carisbad CALI<br>MRN: 100000434<br>DOB: 11/11/1967<br>Discharge Date: 10/12/2018 06:03<br>STUCK,ICTEN MR#:<br>DOB: 11/11/1967 Sex: MALE Home Phone :<br>ANDERSON,JANICE MD Emergency Cell PI | RECORD  Page 1 of 3    FORNIA 92008  Act Number: 2000001249    Actending Physician: |
| Address :<br>Visit<br>Acct # :<br>Admitting Physician :<br>Admitting Dr. :                                                                                      | 55 GINGERBREAD HOUSE<br>Charleston, WEST VIRGINIA 25312                                                                                                    |                                                                                     |
| Attending Physician :<br>Admission Date :                                                                                                    | 10/01/2018 13:42 Discharge Date :                                                                                                    | PSYCH 10/12/2018 06:03                                                              |
| Active Problems<br>Stress fracture of pelvis   Pa<br>Date of Onset :<br>Date Entered<br>Date Last Modified                                                      | ient was crushed under car. Unlucky!<br>06/20/2018 Status<br>06/25/2018 Recorded By<br>06/29/2018 Modified By                                                                                                    | ACTIVE<br>STUCK,PHYSICIAN<br>KING,KURTIS                                            |
| Allergies / Adverse Reac<br>Causative agent<br>Origination Date/Time<br>Originator<br>Venfied                                                                   | ions GMR Allergy<br>PENICILLIN GMR Allergy<br>06/29/2018 13:09 Allergy Type<br>STUCK,PHYSICIAN Event<br>YES on 06/29/2018 13:09 Observed/Historica                                                                                                    | PENICILLIN<br>DRUG<br>DRUG ALLERGY 416098002<br>al HISTORICAL                       |
| Vital Signs<br>10/01/2018 13:42 to 10/1<br>Measurement Date/Time<br>10/10/2018 06:53<br>symbols : * - out of rang                                               | 2/2018 06:03<br>TEMP PULSE RESP Blood Pressure HT WT<br>160/90*<br>e, R: Refused, P: Pass, U: Unavailable                                                                                                    | Pain POx CVP C/G BMI                                                                |
| Chemistry Results                                                                                                    |                                                                                                    | -                                                                                   |

Figure 3: Enhanced PEHR Report

## **Revision Table**

| APPLICATION<br>VERSION NUMBER | MANUAL REVISION<br>DATE | CHANGES MADE        | AUTHOR       |
|-------------------------------|-------------------------|---------------------|--------------|
| Version 1.1                   | January 2018            | Create original doc | J. McPherson |
| Version 1.1                   | October 2018            | Updated screenshots | J. McPherson |